Analytics Report for Items Ordered by WCTS Libraries

WCTS Libraries an track which titles and items they have ordered through BCAcq either through the Orders section of BCAcq, or using a report in Analytics.

The report in Analytics can be found in the Shared Reports > 1. For Libraries folder, as "WCTS-Items On-Order"

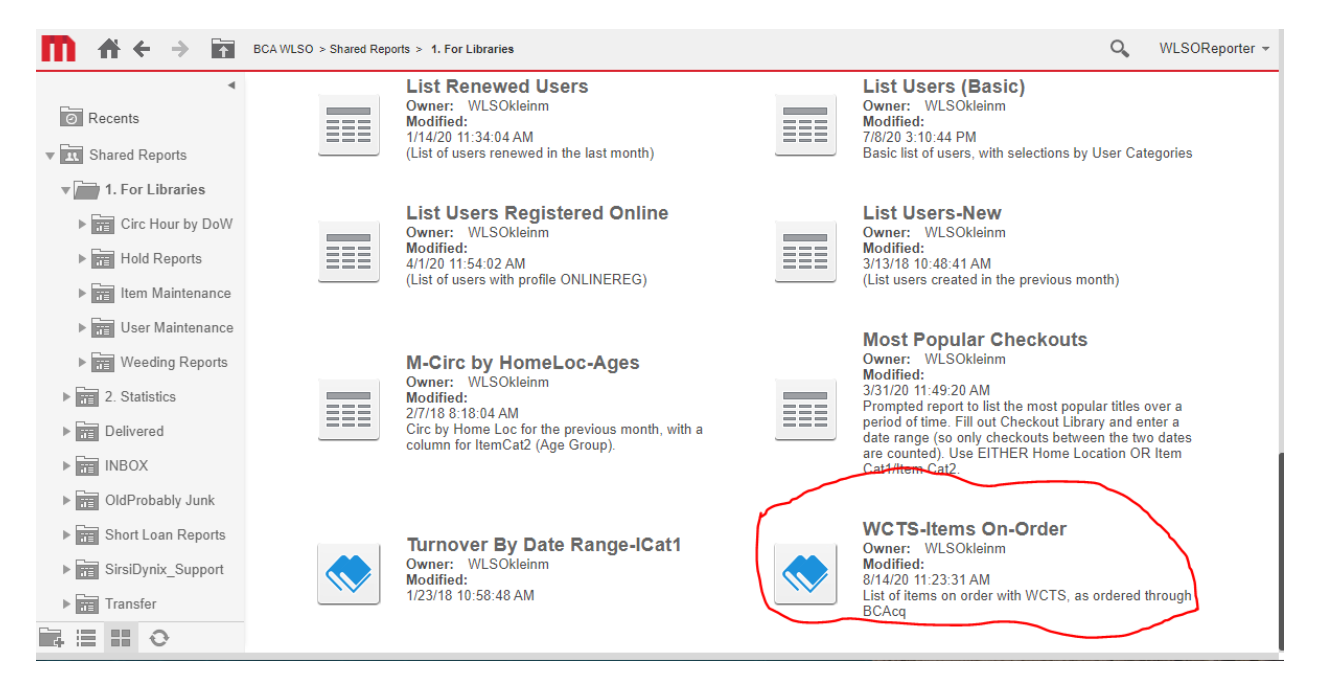

## Click on the report to run it.

The report opens by default to a list of all titles ordered through BCAcq, for all libraries:

| FILE                                     |                                                                           |                                         |             |               |            |          |            |                   |              |
|------------------------------------------|---------------------------------------------------------------------------|-----------------------------------------|-------------|---------------|------------|----------|------------|-------------------|--------------|
| ~ ~ O                                    | →                                                                         |                                         |             |               |            |          |            | 7 🖻               | ××           |
| Q                                        | Items Ordered                                                             |                                         |             |               |            |          |            |                   |              |
| <ul> <li>(All)</li> </ul>                | Title                                                                     | Author                                  | Format      | ISBN-UPC-EAN  | Order Date | Status   | List Price | Discount<br>Price | Quan<br>Orde |
| Berlin Public Library                    | 'Ohana means family *                                                     | Loomis, Ilima Pak, Kenard, illustrator. | Book        | 9780823443260 | 3/18/2020  | Invoiced | 18.99      | 10.63             |              |
| Coloma Public Libr                       | [ Atlee Pine Thriller (Book 3) Title Not Yet Known ]                      | David Baldacci                          | Book        | 9781538761694 | 6/5/2020   | On-Order | 29         | 29.00             |              |
| Endeavor Public Li     Green Lake Public | 100 Drives, 5,000 Ideas: Where to Go, When to Go, What to Do, What to See | Joe Yogerst                             |             | 9781426220906 | 1/31/2020  | Invoiced | 24.99      | 15.74             |              |
| O Hancock Public Li                      | 100 Drives, 5,000 Ideas: Where to Go, When to Go, What to Do, What to See | Joe Yogerst                             |             | 9781426220906 | 2/28/2020  | Invoiced | 24.99      | 15.74             |              |
| <ul> <li>Kingston Public Li</li> </ul>   | 14 miles : building the border wall                                       | Gibson, David William                   | Book        | 9781501183416 | 7/16/2020  | Invoiced | 28         | 15.68             |              |
| <ul> <li>Markesan Public Li</li> </ul>   | 1st case                                                                  | Patterson, James                        | Book        | 9780316418188 | 4/3/2020   | Invoiced | 28         | 15.68             |              |
| Montello Public Li                       | 1st case                                                                  | Patterson, James                        | Book        | 9780316418188 | 4/24/2020  | Invoiced | 28         | 15.68             |              |
| <ul> <li>Oxford Public Libr</li> </ul>   | 1st Case                                                                  | Patterson, James                        | Large Print | 9780316418317 | 7/22/2020  | On-Order | 30         | 18.90             |              |
| Packwaukee Publi                         | 1st case (July)                                                           | Patterson, James                        | Book        | 9780316418188 | 5/22/2020  | Invoiced | 28         | 15.40             |              |
| <ul> <li>Patterson Memori</li> </ul>     | 1st Case (July)                                                           | Patterson, James/ Tebbetts, Chris       | Book        | 9780316418188 | 3/12/2020  | Invoiced | 28         | 108.08            |              |
| O Pine River Public L                    | 1st Case (Aug)                                                            | Patterson, James/ Tebbetts, Chris       | LargePrint  | 9780316418317 | 3/12/2020  | Invoiced | 30         | 35.40             |              |

As the report defaults to all libraries, the Quantity Ordered column will show total number of items ordered across all libraries; the Discount Price column likewise shows the price paid for all copies.

| Q                                         |                                                                        |                           |
|-------------------------------------------|------------------------------------------------------------------------|---------------------------|
| (All)                                     | Title                                                                  | Author                    |
| <ul> <li>Berlin Public Library</li> </ul> | A conspiracy of hopes / Kathy Daichs                                   | Deichs Kathy author       |
| O Coloma Public Libr                      | A conspiracy of bones / Kachy Kelchs.                                  | Referrs, Racity, auction. |
| O Endeavor Public Li                      | A walk along the beach : a novel / Debbie Macomber.                    | Macomber, Debbie, author  |
| O Green Lake Public                       | American dirt                                                          | Cummins, Jeanine          |
| O Hancock Public Li                       | American dirt : a novel / Jeanine Cummins.                             | Cummins, Jeanine, author. |
| O Kingston Public Li                      | Bean Thirteen                                                          | McElligott, Matthew       |
| O Markesan Public Li                      | Big lies in a small town                                               | Chamberlain, Diane        |
| O Montello Public Li                      | Big lies in a small town [digital audio book] / Diane Chamberlain.     | Chamberlain, Diane, 1950- |
| Oxford Public Libr                        | Cajun justice / James Patterson & Tucker Axum.                         | Patterson, James, 1947-   |
|                                           | Constructions (contexes for Construction (Contexes)) for both a Decase | Chail Course 1000 - unber |

To see the titles your library purchased, select your library from the left-hand side filter:

Selecting a library updates the list of titles purchased, and the Quantity columns.

You can also choose to view only items of a particular status, such as only those items which are still On Order, or only those items that you have been invoiced for. This is done using the second filter on the left-hand side:

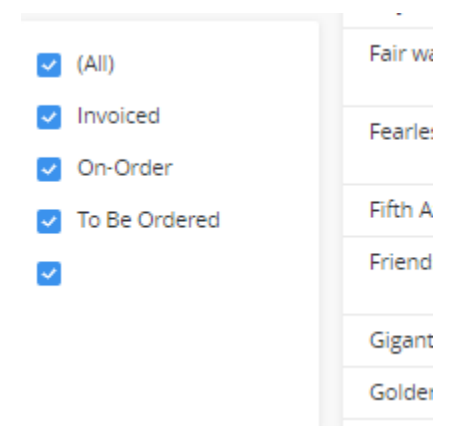

Uncheck any statuses that you do not with to see in the grid. To quickly uncheck all except one status, hover over the term until a blue "Only" appears just to the right of the term:

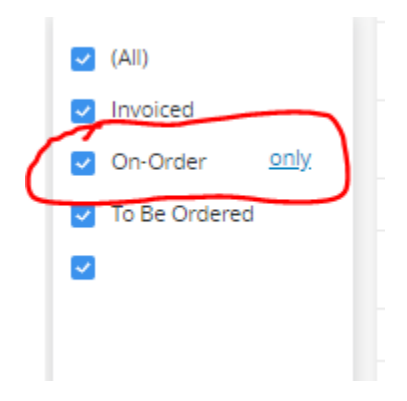

Clicking on "Only" will auto-uncheck all terms except that one.

Checking "All" will check all options on the filter, showing all items again.

To export the order data, go to the upper right corner of the grid and click on the three-dot menu:

| Chapter 1 : Page 1 |                    |               |            |               |            |                   |                     | × ×          |  |
|--------------------|--------------------|---------------|------------|---------------|------------|-------------------|---------------------|--------------|--|
|                    | Items Ordered      |               |            |               |            |                   |                     |              |  |
|                    | Format             | ISBN-UPC-EAN  | Order Date | Status        | List Price | Discount<br>Price | Quantity<br>Ordered | Quar<br>Rece |  |
|                    | LargePrint<br>Book | 9781432876258 | 4/28/2020  | Invoiced      | 37.99      | 30.39             | 1                   |              |  |
|                    | Book               | 9780399181368 | 7/24/2020  | On-Order      | 27         | 15.12             | 1                   |              |  |
|                    |                    | 9781432872243 | 1/31/2020  | Invoiced      | 37.99      | 24.69             | 1                   |              |  |
|                    |                    | 9781250769336 | 1/31/2020  | Invoiced      | 74.99      | 74.99             | 1                   |              |  |
|                    | 147                | 0701004050760 | C/0/2020   | (accelerated) | 44.00      | 44.00             | 4                   |              |  |

From the dropdown that appears for the menu, select "Export > Excel":

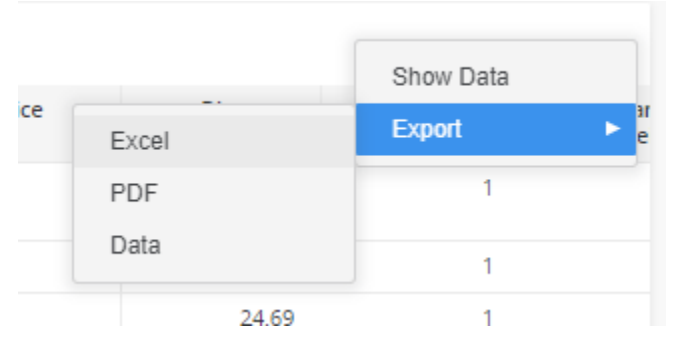

The data, with selected filters, downloads by default to your Downloads folder, as an Excel file. You can then move or delete columns, change the sorting, or format the list for printing.

To close the report when done, click the blue X in the upper-right corner of the grid:

| Chapter 1 : Page 1 |                    |               |            |          |            |                   |                     | ××           |
|--------------------|--------------------|---------------|------------|----------|------------|-------------------|---------------------|--------------|
|                    |                    |               |            |          |            |                   |                     |              |
|                    | Format             | ISBN-UPC-EAN  | Order Date | Status   | List Price | Discount<br>Price | Quantity<br>Ordered | Quar<br>Rece |
|                    | LargePrint<br>Book | 9781432876258 | 4/28/2020  | Invoiced | 37.99      | 30.39             | 1                   |              |